# ADC16V130 Evaluation Board 16-bit, 130 MSPS Analog to Digital Converter

User's Guide R26 R28 R29 R29 NATIONAL SEMICONDUCTOR PD/DCS 2 PD MODE 4 SLEEP MODE 6 NORMAL MODE 9580 DIF /2. 685 3 3 DIF/0B ### EH? SE/2'S 2580 SE/OB #18 233 :: 7280 CLK-IN un a 7280

ADC16V130EB REV.A © 2010 NSC

www.ti.com Rev 1.0 SNAU025A June 2013

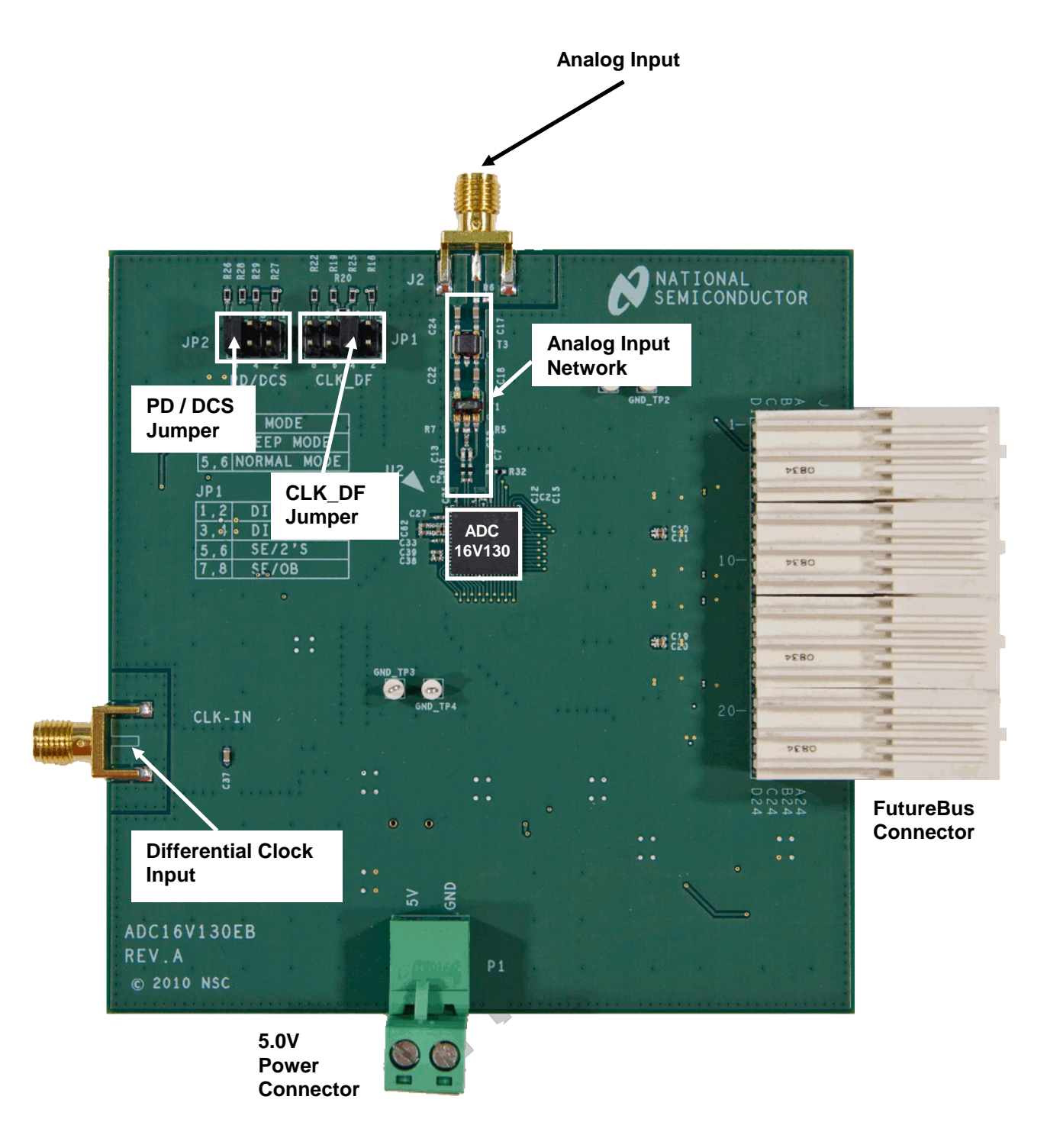

Figure 1a. ADC16V130 (Front) Component, Connector and Jumper Locations

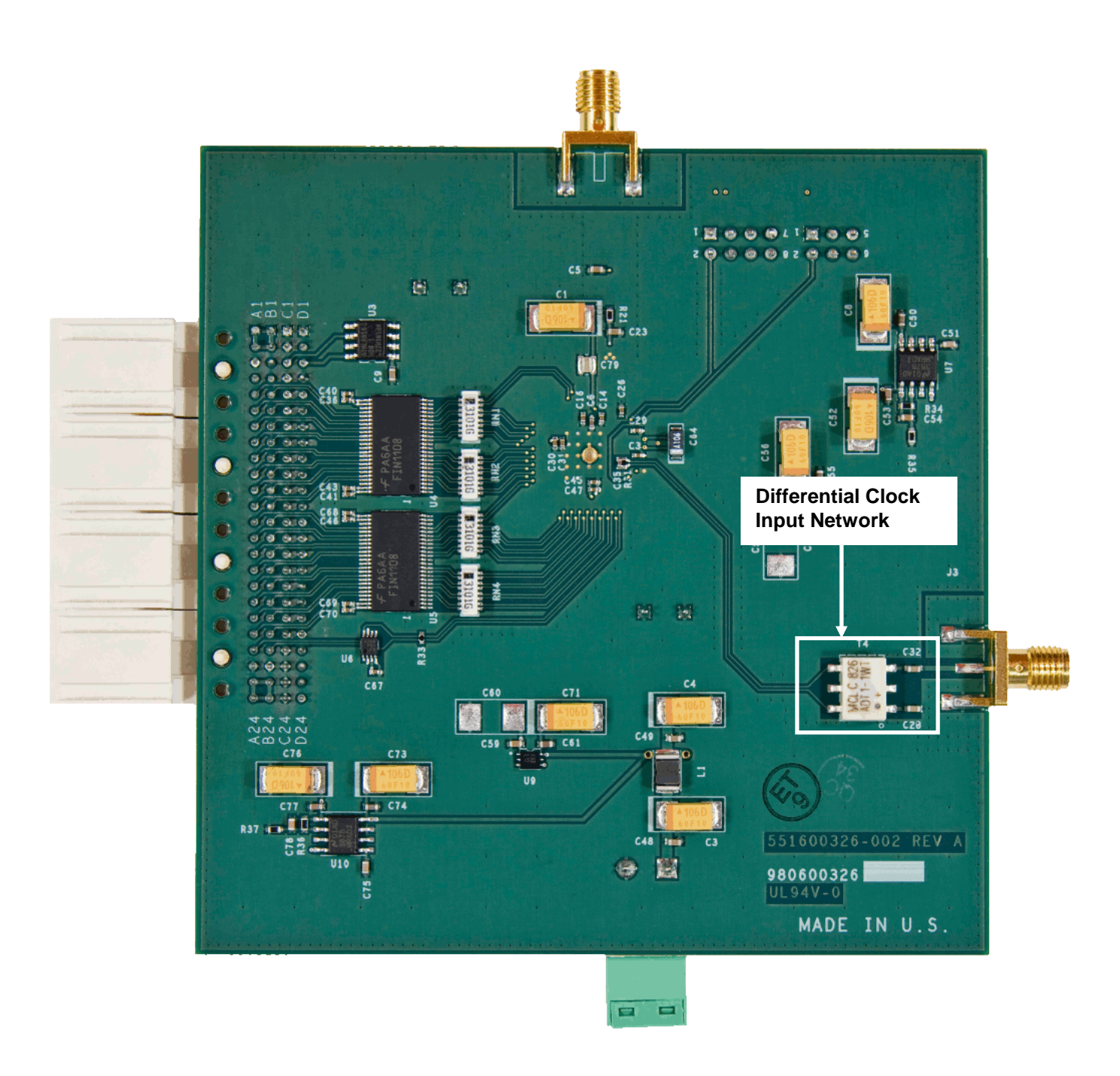

Figure 1b. ADC16V130 (Back) Component, Connector and Jumper Locations

## **1.0 Introduction**

The ADC16V130 Evaluation Board is designed to support the ADC16V130 16-bit 130 Mega Sample Per Second (MSPS) Analog to Digital Converter.

## 2.0 Data Capture

The digital data from the ADC16V130 reference design board can be captured with a suitable instrument such as a logic analyzer or with National Semiconductor's WaveVision signal path data acquisition hardware and software platform. The ADC16V130 board can be connected to the data acquisition hardware through the FutureBus connector.

The ADC16V130 is compatible with National Semiconductor's WaveVision 5.1 Signal Path Digital Interface Board and associated WaveVision software. Please note that the ADC16V130 board is not compatible with previous versions of the WaveVision hardware (WaveVision 4.x Digital Interface Boards).

The WaveVision hardware and software package allows fast and easy data acquisition and analysis. The WaveVision hardware connects to a host PC via a USB cable and is fully configured and controlled by the latest WaveVision software. The WaveVision 5.1 Signal Path Digital Interface hardware is available through the National Semiconductor website (part number: WAVEVSN 5.1).

## 3.0 Board Assembly

Each evaluation board from the factory is configured for differential clock operation and is populated with an analog input network which has been optimized for analog input frequencies less than 160 MHz. Please refer to the input circuit configuration described in the Analog Input Section (5.2) of this guide.

The location and description of the components on the ADC16V130 evaluation board can be found in Figure 1 as well as Section 6.0 (Schematic) and Section 8.0 (Bill of Materials) of this user's guide.

## 4.0 Quick Start

#### 4.1 WaveVision Software and Hardware Installation

The WaveVision software must be installed before connecting the WaveVision hardware.

- Begin by installing the latest version of the WaveVision software which is on the web at http://www.national.com/analog/adc/wavevision5.
   Do not start the WaveVision software application at this point.
- 2. Connect the WaveVision 5.1 Digital Interface Board to your PC through the supplied USB cable and apply power to the WaveVision 5.1 board through the +12V AC-DC power adapter included

in the WaveVision 5.1 kit. The connection diagram is shown in Figure 2.

- 3. If this is the first time connecting a WaveVision 5.1 board to your PC, follow the on-screen instructions for installing the drivers for the hardware.
- 4. Once the WaveVision software and hardware have been installed, the WaveVision software application can be opened.

For more information on installing the WaveVision data acquisition hardware or software, please refer to the Quick Start Guide in the WaveVision User's Guide which can be found on the National Semiconductor website

# (http://www.national.com/appinfo/adc/evalboards\_datac apture.html).

Please note that the ADC16V130 is only compatible with National Semiconductor's WaveVision 5.1 Digital Interface board.

#### 4.2 Evaluation Board Jumper Positions

The ADC16V130 board jumpers should be configured as follows. Please refer to Figures 1a and 1b for the exact jumper locations.

1. The PD/DCS jumper places the ADC16V130 into power-down, sleep mode, or normal mode. Previous version of the ADC16V130EB also gave control over the internal Duty Cycle Stabilizer (DCS) feature of the ADC16V130 but this feature is no longer accessible. Table 1 below shows how to select between the power-down modes.

| PD/DCS  | Power Mode |
|---------|------------|
| Jumper  |            |
| Setting |            |
| 1-2     | Power Down |
| 3-4     | Sleep      |
| 5-6*    | Normal     |

<sup>\*</sup> As assembled from factory.

Table 1. PD/DCS Selection Table

2. The CLK\_DF jumper selects the output data format (2's complement or offset binary) and clock mode (single-ended or differential). Table 2 below shows how to select between the clock modes and output data formats. The ADC16V130 evaluation board is delivered with the ADC16V130 configured for differential clock operation and Offset Binary output data format (Jumper 3-4).

| CLK_DF<br>Jumper<br>Setting | Clock Mode   | Output Data<br>Format |
|-----------------------------|--------------|-----------------------|
| 1-2                         | Differential | 2's Complement        |
| 3-4*                        | Differential | Offset Binary         |
| 5-6                         | Single-Ended | 2's Complement        |
| 7-8                         | Single-Ended | Offset Binary         |

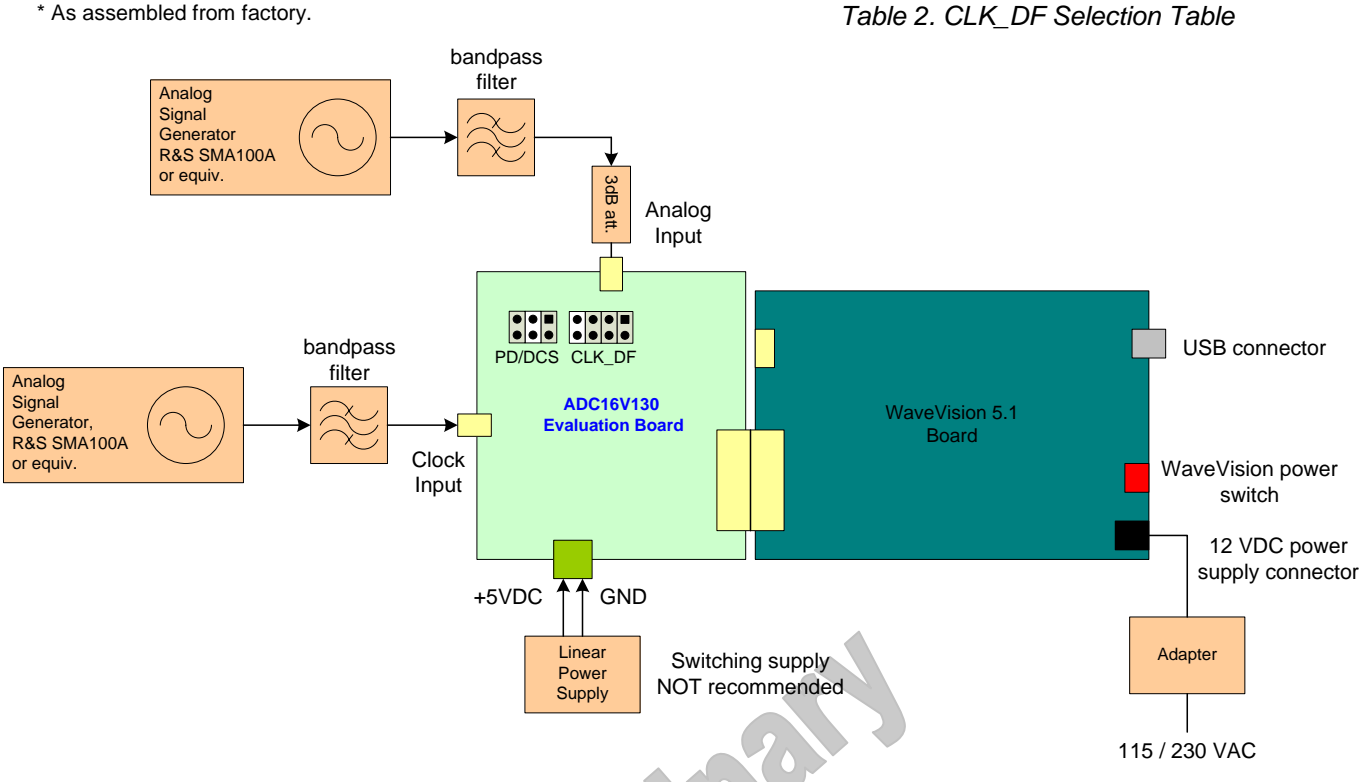

Figure 2. Connection Diagram for ADC16V130EB and WaveVision 5.1 Data Capture Hardware

### 4.3 Connecting Power and Signal Sources

- 1. With the WaveVision software running, power-up the WaveVision 5.1 board.
- 2. Connect the ADC16V130 reference board to the WaveVision 5.1 board through the FutureBus connector as shown in Figure 2. The ADC16V130 evaluation board should not be powered up, as the WaveVision hardware does not support hot-swapping of boards.
- 3. Connect a 5.0V power supply capable of supplying up to 500mA to the green power connector which is located along the bottom edge of the ADC16V130 board. This is shown in Figure 2. Ensure that the polarity of the wires going to the green power connector match the "+5V" and "GND" labels in Figure 2 above. Turn on the 5V supply.
- 4. Connect the signal source through the "INPUT" SMA connector and the clock source through the "CLK\_DIFF" SMA connector as shown in Figure 1a and Figure 2. Recommended signal generators are the HP8644B (HP/Agilent) or the SMA100A (Rohde & Schwarz). A bandpass filter between the signal generator outputs and the ADC16V130EB SMA connectors is required to measure the true performance of the ADC16V130. A 3 dB attenuator is also recommended between the Analog Input SMA connector and bandpass filter. See Figure 2.

- Set the analog input source and clock source frequencies and amplitudes to the desired values. The analog input signal generator amplitude will need to be adjusted during evaluation to obtain the desired signal amplitude at the ADC input.
- 6. In the WaveVision software, click the Reset Hardware button to get the WaveVision software to load the appropriate firmware to allow data capture from the ADC16V130. The ADC16V130EB may also be detected automatically by the software.
- 7. Capture the data and display the FFT of the captured data with the WaveVision software.

# **5.0 Functional Description**

### 5.1 Clock Input

The ADC16V130 can accept either a single-ended or a differential clock input. The ADC16V130 evaluation board has a single ended clock input but converters the clock to a differential signal using a flux transformer (Mini-Circuits ADT1-1WT+) to provide a differential clock to the ADC16V130.

To achieve the best noise performance (best SNR), a low jitter clock source with total additive jitter less than 150 fs should be used. A low jitter crystal oscillator is recommended, but a sinusoidal signal generator with low phase noise, such as the SMA100A from Rohde & Schwarz or the HP8644B (discontinued) from Agilent / Hewlett Packard, can also be used with a slight degradation in the noise performance. The clock signal generator amplitude is typically set to +16.0 dBm to produce the highest possible slew rate. When using a low phase noise clock source, the SNR is primarily degraded by the broadband noise of the signal generator. Placing a bandpass filter between the clock source and the clock input SMA connector will further improve the noise performance of the ADC by filtering out the broadband noise of the clock source. All results in the ADC16V130 datasheet are obtained with a tunable bandpass filter made by Trilithic, Inc. in the clock signal path.

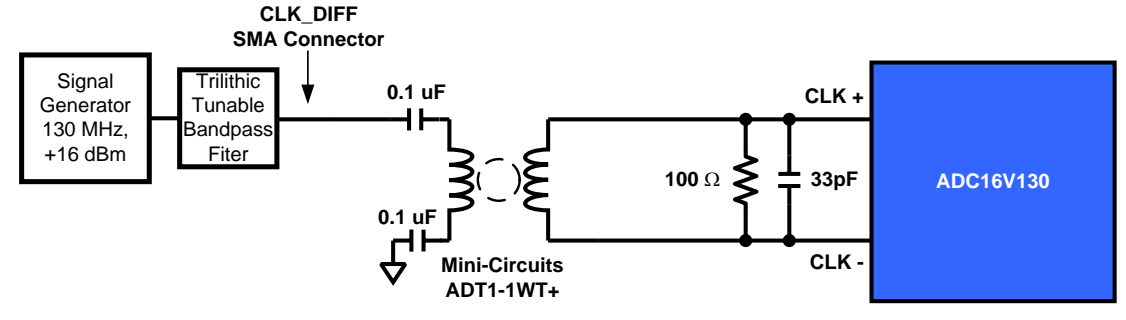

Figure 3a. Clock Input Circuit for Differential Clock Mode (as assembled from factory)

#### 5.2 Analog Input

To obtain the best distortion results (best SFDR), the analog input network on the evaluation board must be optimized for the signal frequency being applied.

The ADC16V130 evaluation board is delivered from the factory with the analog input network optimized for analog input frequencies less than 160 MHz. The component values on the board as assembled are shown in Figure 4 below. The 22pF differential capacitor and 10pF capacitors to ground act as a low pass filter with a corner frequency of approximately 160 MHz. To allow input signals greater than 160 MHz to pass through un-attenuated, the circuit in Figure 4 can be modified by reducing the size of the capacitors at the input of the ADC16V130.

A low noise signal generator such as the HP8644B is recommended to drive the signal input of the ADC16V130 evaluation board. The output of the signal generator must be filtered to suppress the harmonic distortion produced by the signal generator and to allow accurate measurement of the ADC16V130 distortion performance. A low pass or a bandpass filter is recommended to filter the analog input signal. In some cases, a second low pass filter may be necessary. The bandpass filter on the analog input will further improve the noise performance of the ADC by filtering the broadband noise of the signal generator. Data shown in the ADC16V130 datasheet was taken with a tunable bandpass filter made by Trilithic in the analog signal path.

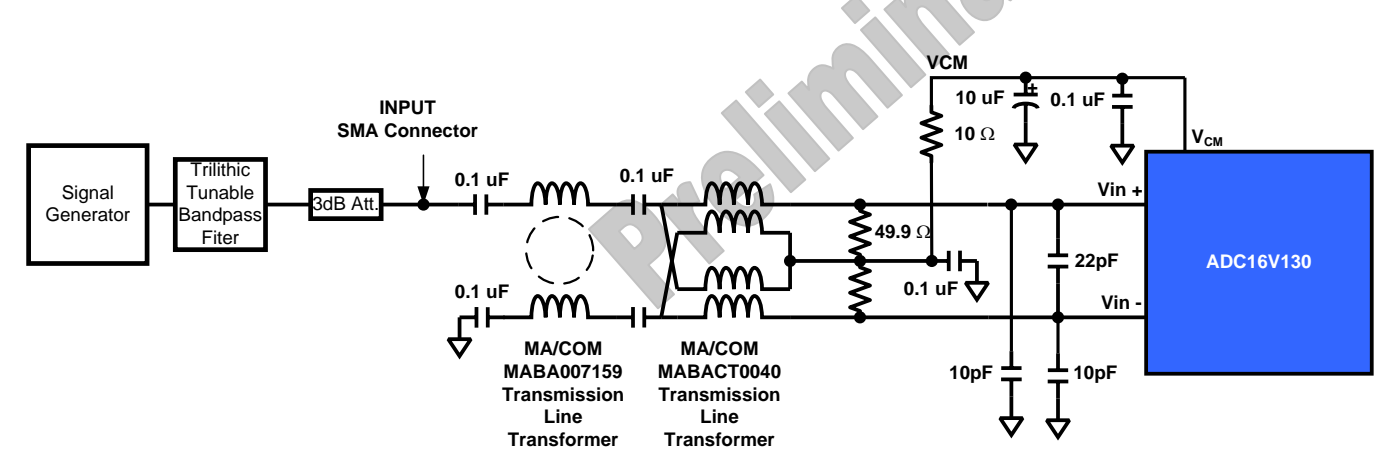

Figure 4. ADC16V130 Analog Input Circuit (as assembled from factory)

#### 5.3 ADC Reference

The internal 1.2V reference on the ADC16V130 is used to acquire all of the results in the ADC16V130

datasheet. It is recommended to use the internal reference on the ADC16V130. However, if an external reference is required, the ADC16V130 is capable of accepting an external reference voltage of 1.2V or less.

It is recommended to use the voltage at the V<sub>CM</sub> pin (pin 58) of the ADC16V130 to provide the 1.15V common mode voltage required for the differential analog inputs V<sub>IN+</sub> and V<sub>IN-</sub>. The ADC16V130 evaluation board is factory-assembled with V<sub>CM</sub> connected to the transformer center-tap through a 10 $\Omega$  resistor and the center tap of the second cascaded transformer (MA/COM MABACT0040) to provide the necessary common mode voltage to the differential analog input.

#### 5.4 Board Outputs

The digitized 16-bit output word from the ADC16V130 evaluation board is presented in parallel LVDS format. The digital output from the ADC16V130 evaluation board consists of 36 lines which are arranged into 18 LVDS pairs. These 18 pairs of lines carry the 16-bit output data (16 pairs), the Data Clock Out signal (OUTCLK+/-) which should be used to capture the output data (1 pair) and the Data Over-Range bit (OR+/-) which indicates that the digital output has exceeded the maximum signal that can be digitized (1 pair).

The 16-bit digital output word is available on the FutureBus connector at pins A5/B5 (MSB +/-) through A12/B12 and A14/B14 through A21/B21 (LSB +/-) of the FutureBus connector. The DRDY signal which should be used to capture the digital data is also in LVDS format and it is available at pins A13/B13 (OUTCLK +/-) on the FutureBus connector. The rising edge of the OUTCLK signal should be used to capture the digital data from the ADC16V130. The over-range bit (OR) is not available on the FutureBus connector, but it can be measured on the evaluation board across resistor R32 on the top side of the board.

Please see the Evaluation Board schematic in Section 6.0 and the ADC16V130 datasheet for further details.

#### 5.5 Power requirements

Power to the ADC16V130 evaluation board is supplied through the green power connector labeled "+5V" which is located along the left edge of the board. Voltage and current requirements are:

 +5V capable of providing up to 500mA (ADC16V130 evaluation board only)

# **6.0 Evaluation Board Schematic**

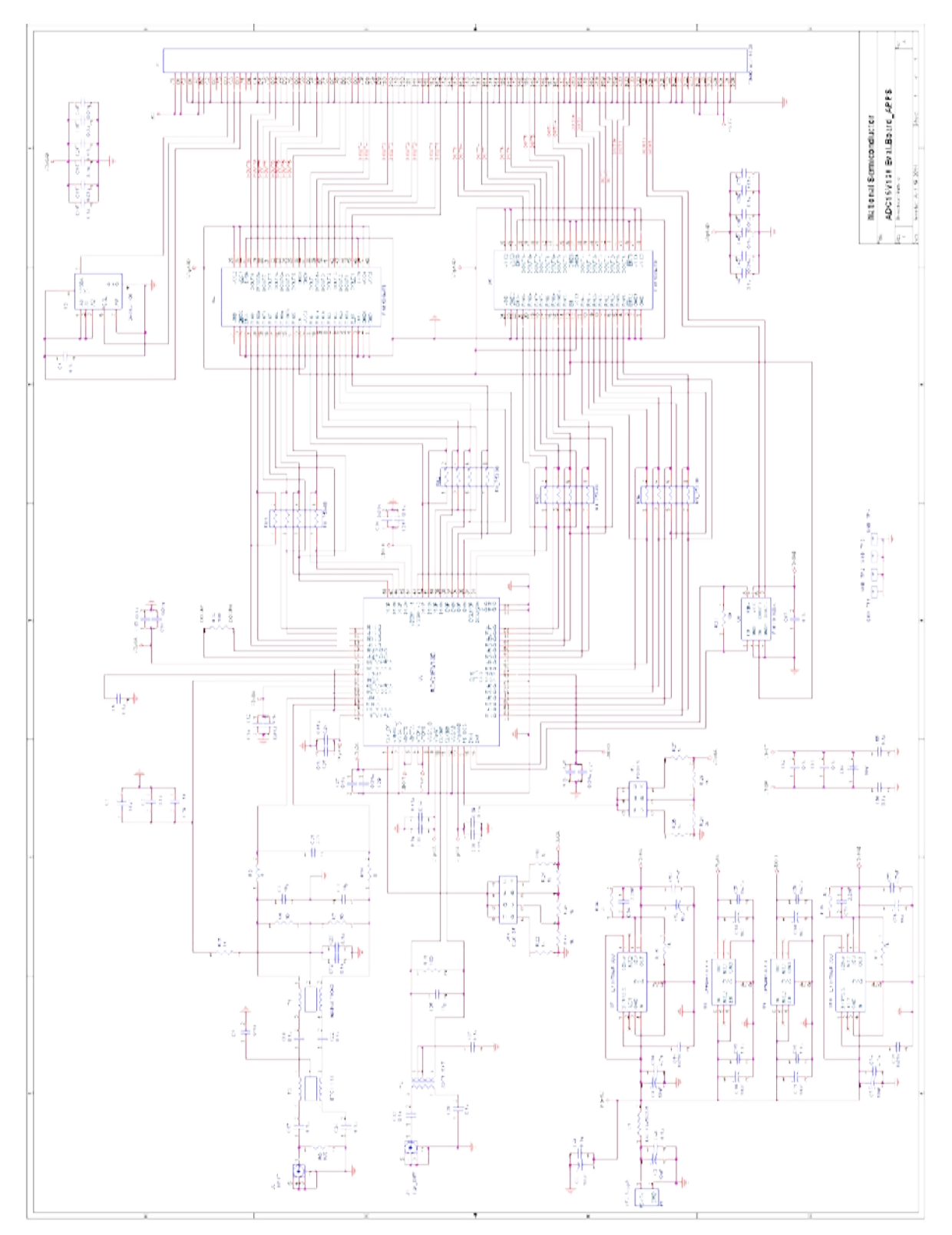

Figure 5

# 7.0 Evaluation Board Layout

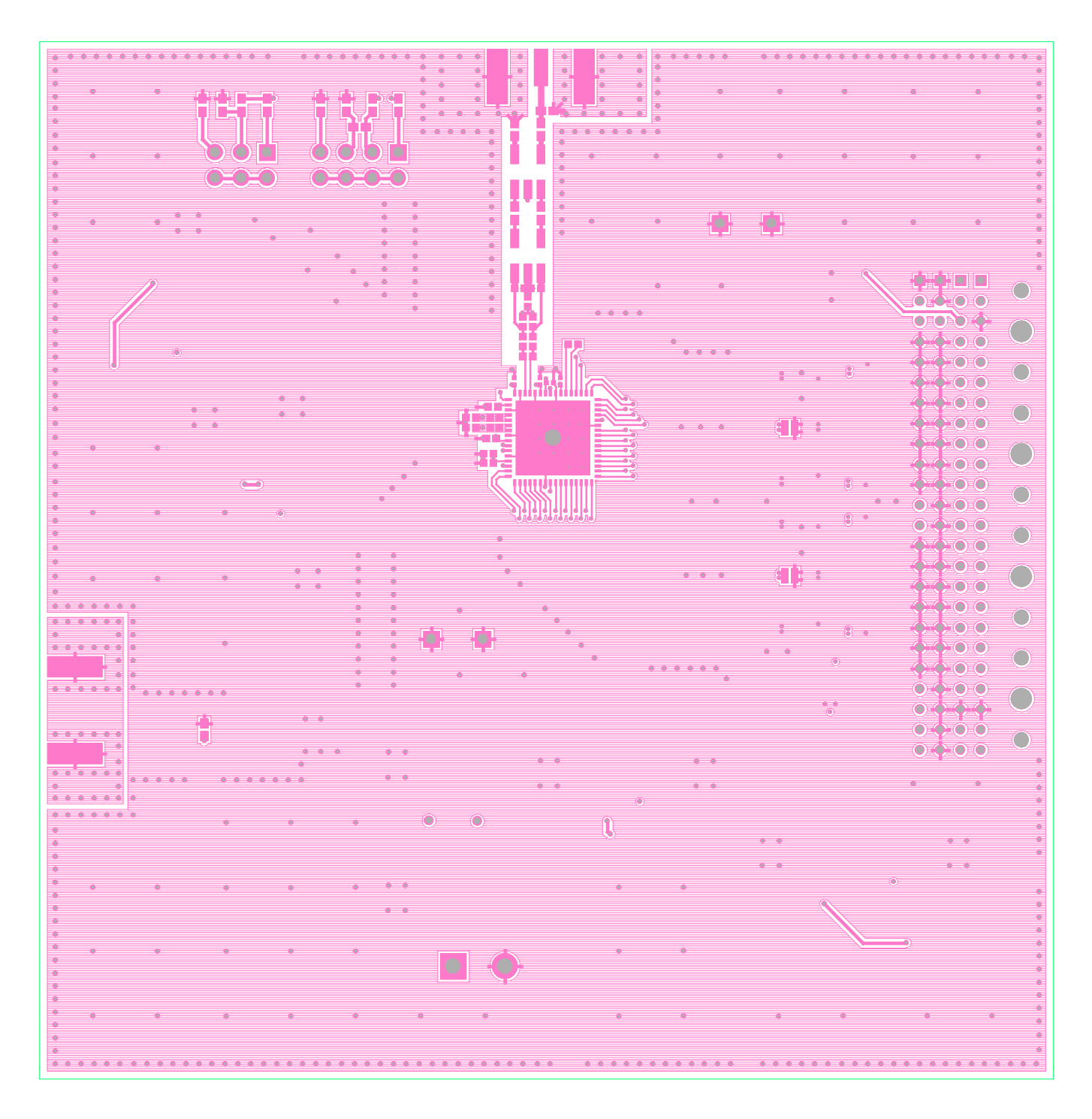

Figure 6. Layer 1 - Signal

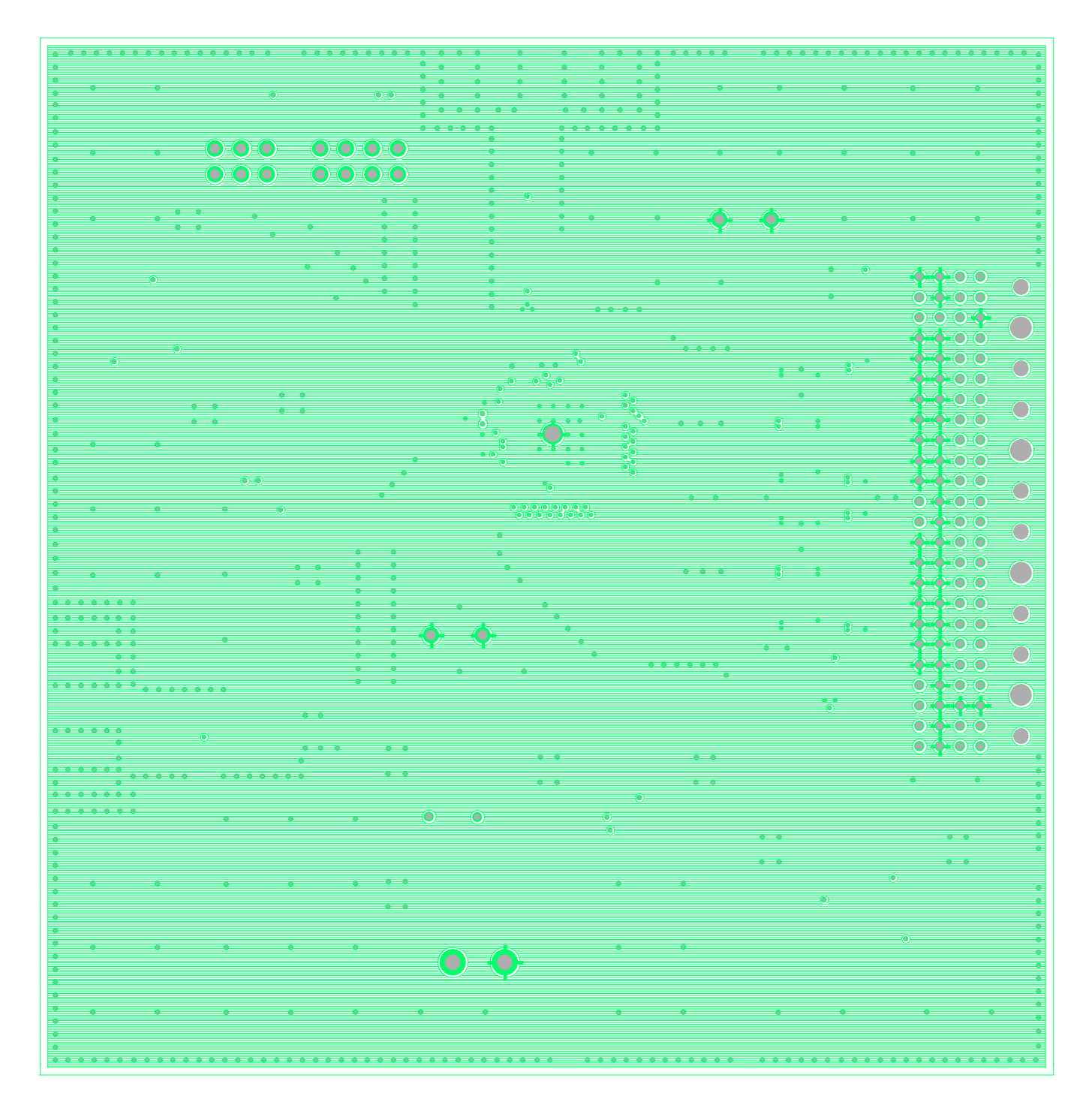

Figure 7. Layer 2 - Ground

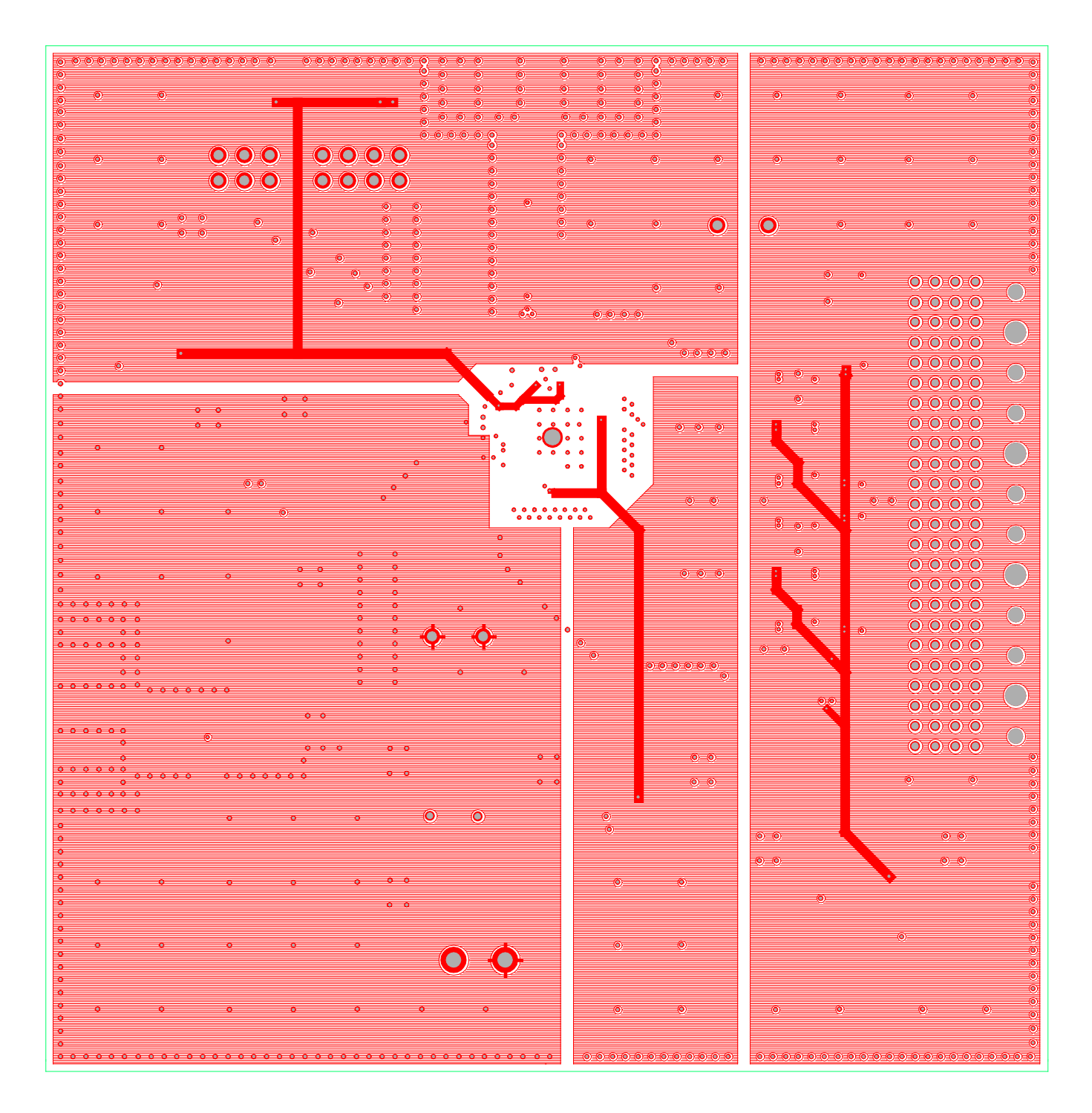

Figure 8. Layer 3 - Power

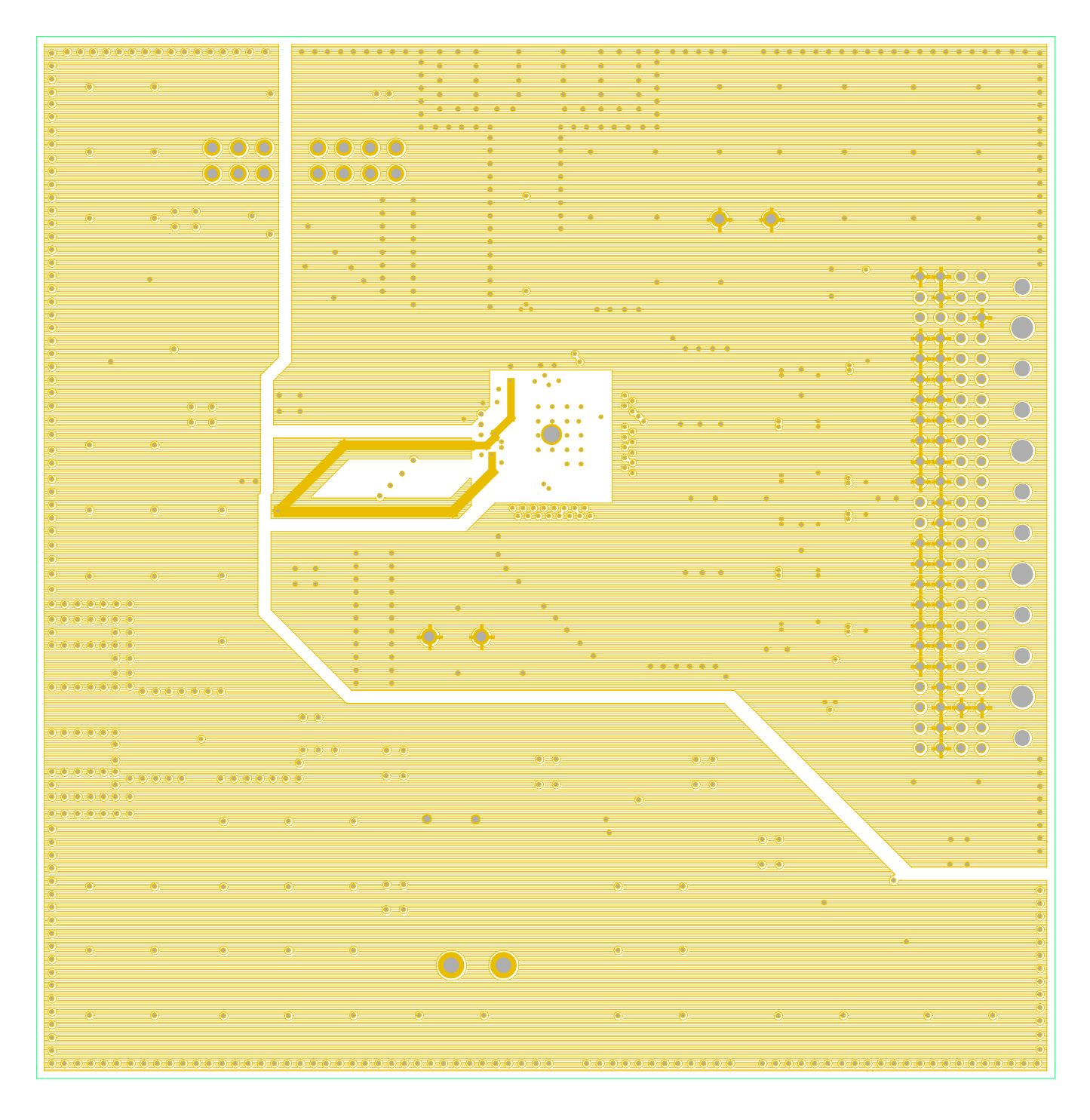

Figure 9. Layer 4 - Power

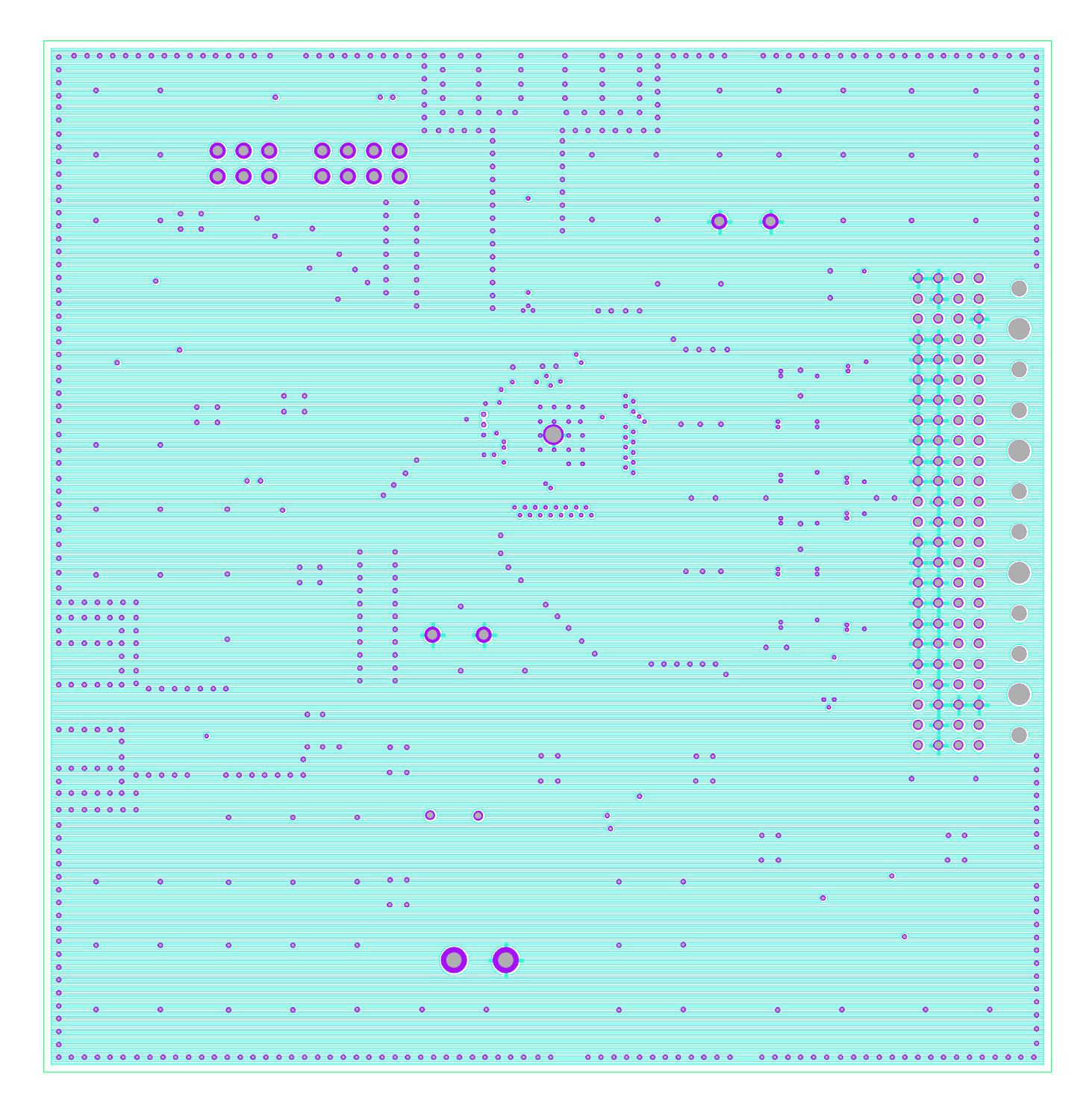

Figure 10. Layer 5 - Ground

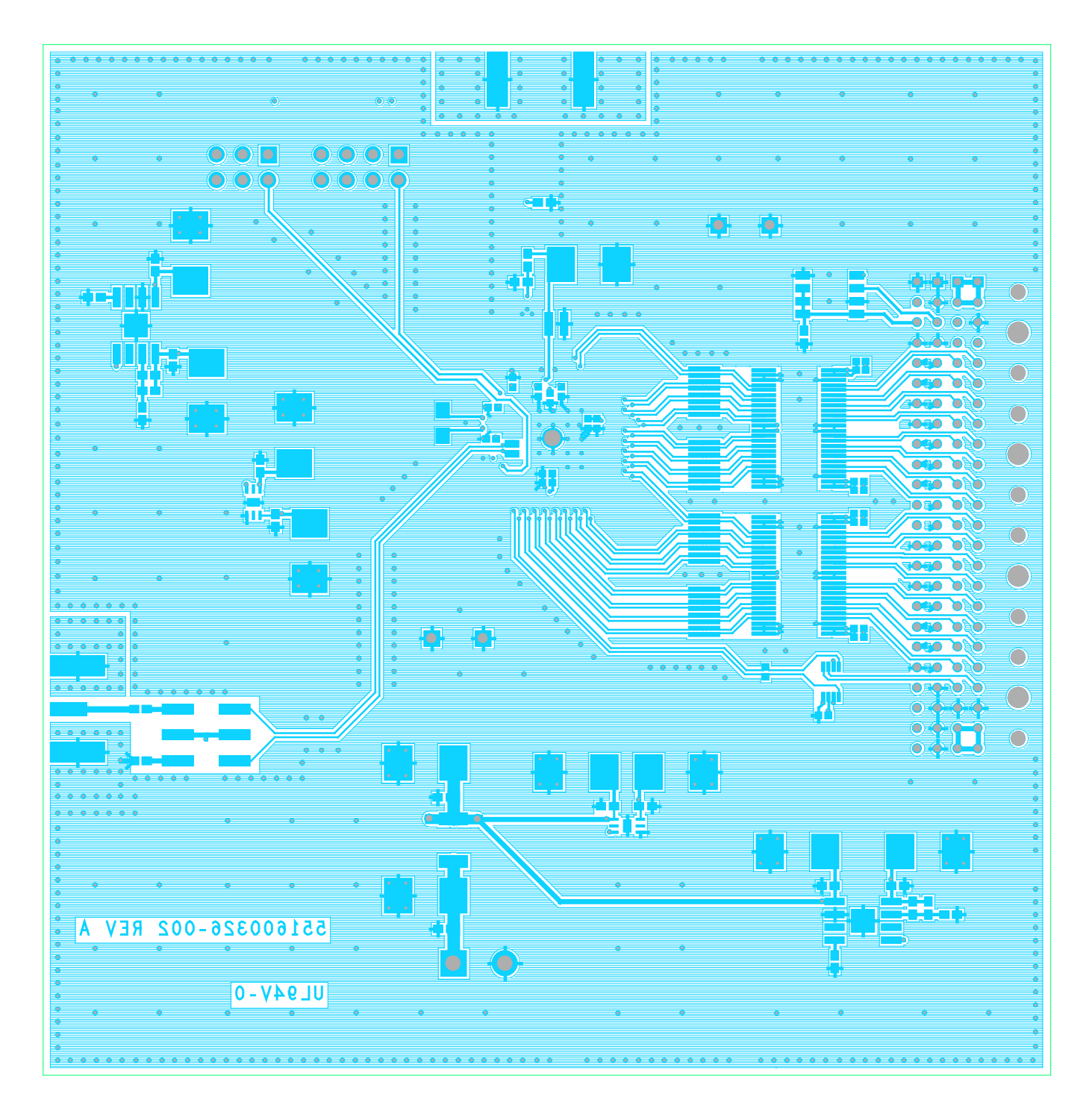

Figure 11. Layer 6 - Signal

# 8.0 Evaluation Board Bill of Materials

| ADC1   | 6V130_AP    | PS Evaluation Board Rev: A        |               |                 |                  |                    |
|--------|-------------|-----------------------------------|---------------|-----------------|------------------|--------------------|
|        |             | D 0. 0000                         |               |                 |                  |                    |
| BIII O | r Materials | Dec 3, 2008                       |               |                 |                  |                    |
| ltom   | Quantity    | Peference                         | Part          | PCB Ecotorint   | Manufacturer     | Manufacturer P/N   |
| nem    | Quantity    | Kelerence                         | 1 art         | T CB T Ootprint | Manulacturei     |                    |
|        |             |                                   |               |                 |                  |                    |
|        |             | C1. C3. C4. C8. C52. C56. C71.    |               |                 |                  |                    |
|        | 9           | C73, C76                          | 10µF          | cap c-case      | AVX              | TAJC106K020R       |
|        | 2           | C58, C60                          | N/C           | cap c-case      | AVX              | TAJC106K020R       |
|        | 4           | C2, C12, C15, C25                 | 0.1µF         | 0201            | Murata           | GRM033R60J104KE19D |
|        |             | C5, C9, C17, C18, C22, C23, C24,  |               |                 |                  |                    |
|        | 12          | C28, C32, C37, C48, C49           | 0.1µF         | 0603            | Murata           | GRM188R71C104KA01D |
|        | 2           | C57, C59                          | 0.47µF        | 0603            |                  |                    |
|        | 2           | C53, C77                          | 4.7µF         | 0603            |                  |                    |
|        |             | C6, C10, C19, C27, C31, C33, C36, |               |                 |                  |                    |
|        |             | C39, C41, C45, C46, C62, C63,     |               |                 |                  |                    |
|        | 18          | C65, C66, C67, C69, C72           | 0.1µF         | 0402            | Murata           | GRM155R61A104KA01D |
|        | 2           | C7, C13                           | 10pF          | 0402            | Murata           | GRM1555C1H100JZ01D |
|        |             | C11, C14, C16, C20, C26, C29,     |               |                 |                  |                    |
|        |             | C30, C34, C38, C40, C43, C47,     |               |                 |                  |                    |
|        | 14          | C68, C70                          | 0.01µF        | 0402            | Murata           | GRM155R71H103KA88D |
|        | 1           | 021                               | 22pF          | 0402            | Murata           | GRM1555C1H220JZ01D |
|        | 1           |                                   | 33pF          | 0402            | Murata           | GRM1555C1H330JZ01D |
|        | 2           | C50, C74                          | 4.7μF         | 0603            | Panasonic        |                    |
|        | 2           |                                   | 0.01µF        | 0603            | Panasonic        |                    |
|        | 2           | C54, C78                          |               | 0603            | Panasonic        |                    |
|        | 1           | C55, C61                          | 1.0μF         | 0003            | Nichicon         | GRW100R71C105RA12D |
|        | 1           | C79                               | 1.0µF         | 0508            | Panasonic        | ECY-29RA105K\/     |
|        | 1           | GND TP1 GND TP2 GND TP3           | 1.0μι         | 0300            |                  |                    |
|        | 4           | GND TP4                           | TestPoint     | hdr-1x1-100     |                  |                    |
|        | 1           | JP1                               | CLK DF        | hdr-2x4-100     |                  |                    |
|        | 1           | JP2                               | PD/DCS        | hdr-2x3-100     |                  |                    |
|        | 1           | J1                                | CONN FB-96    |                 | AMP/Tyco         | 223514-1           |
|        | 1           | J2                                | INPUT         | conn_sma-edge   | JOHNSON          | 142-0701-851       |
|        | 1           | J3                                | CLK_DIFF      | conn_sma-edge   | JOHNSON          | 142-0701-851       |
|        | 1           | L1                                | EXC-CL4532U1  |                 |                  |                    |
|        | 1           | P1                                | +5V Supply    | tb-2pos_plug    | Phoenix Contacts | 1759017            |
|        | 4           | RN1, RN2, RN3, RN4                | 753083101gtr  |                 | CTS              | 753083101GTR       |
|        | 2           | R3, R10                           | 0Ω            | 0402            |                  |                    |
|        | 2           | R5, R7                            | 50Ω           | 0402            |                  |                    |
|        | 1           | R6                                | N/C           | 0603            |                  |                    |
|        |             | R18, R19, R20, R22, R25, R26,     |               |                 |                  |                    |
|        | 10          | R27, R29, R35, R37                | 1kΩ           | 0603            |                  |                    |
|        | 1           | R21                               | 10Ω           | 0603            |                  |                    |
|        | 3           | R28, R34, R36                     | 2kΩ           | 0603            |                  |                    |
|        | 3           | R31, R32, R33                     | 100Ω          | 0402            |                  |                    |
|        | 1           | 11                                | MABAC10040    |                 |                  | MABAC10040         |
|        | 1           | 13                                |               |                 | Mini Circuita    |                    |
|        | 1           | 14                                |               |                 |                  |                    |
|        | 1           | 113                               | 24002-808     |                 | Atmol            |                    |
|        | 1           |                                   |               |                 | Fairchild        | FINI108MTD         |
|        | 1           | U6                                | FINI101K8Y    |                 | Fairchild        | FINI100WID         |
|        | 1           |                                   |               |                 | NSC              |                    |
|        | 2           | U8. U9                            | L P5900SD-1 8 |                 | NSC              | L P5900SD-1 8/NOPB |
| ļ      | 2           |                                   |               |                 |                  |                    |

The ADC16V130 Reference Design Board is intended for product evaluation purposes only and is not intended for resale to end consumers, is not authorized for such use and is not designed for compliance with European EMC Directive 89/336/EEC.

WaveVision is a trademark of National Semiconductor Corporation. National does not assume any responsibility for use of any circuitry or software supplied or described. No circuit patent licenses are implied.

#### LIFE SUPPORT POLICY

NATIONAL'S PRODUCTS ARE NOT AUTHORIZED FOR USE AS CRITICAL COMPONENTS IN LIFE SUPPORT DEVICES OR SYSTEMS WITHOUT THE EXPRESS WRITTEN APPROVAL OF THE PRESIDENT OF NATIONAL SEMICONDUCTOR CORPORATION. As used herein:

- Life support devices or systems are devices or systems which, (a) are intended for surgical implant into the body, or (b) support or sustain life, and whose failure to
  perform, when properly used in accordance with instructions for use provided in the labeling, can be reasonably expected to result in a significant injury to the user.
- 2. A critical component is any component in a life support device or system whose failure to perform can be reasonably expected to cause the failure of the life support device or system, or to affect its safety or effectiveness.

| N | National Semiconductor<br>Corporation<br>Americas<br>Tel: 1-800-272-9959<br>Fax: 1-800-737-7018 | National Semiconductor<br>Europe<br>Fax: +49 (0) 1 80-530 85 86<br>Email: europe.support@nsc.com<br>Deutsch Tel: +49 (0) 1 80-530 85 85 | National Semiconductor<br>Asia Pacific Customer<br>Response Group<br>Tel: 65-2544466<br>Fax: 65-2504466 | National Semiconductor           Japan Ltd.           Tel:         81-3-5639-7560           Fax:         81-3-5639-7507 |
|---|-------------------------------------------------------------------------------------------------|----------------------------------------------------------------------------------------------------|----------------------------------------------------------------------------------------------------|----------------------------------------------------------------------------------------------------|
|   | Email: support@nsc.com                                                                          | English Tel: +49 (0) 1 80 532 78 32                                                                                                    | Email: sea.support@nsc.com                                                                              |                                                                                                    |
|   |                                                                                                 |                                                                                                    |                                                                                                    |                                                                                                    |

National does not assume any responsibility for any circuitry described, no circuit patent licenses are implied and National reserves the right at any time without notice to change said circuitry and specifications.

#### **IMPORTANT NOTICE**

Texas Instruments Incorporated and its subsidiaries (TI) reserve the right to make corrections, enhancements, improvements and other changes to its semiconductor products and services per JESD46, latest issue, and to discontinue any product or service per JESD48, latest issue. Buyers should obtain the latest relevant information before placing orders and should verify that such information is current and complete. All semiconductor products (also referred to herein as "components") are sold subject to TI's terms and conditions of sale supplied at the time of order acknowledgment.

TI warrants performance of its components to the specifications applicable at the time of sale, in accordance with the warranty in TI's terms and conditions of sale of semiconductor products. Testing and other quality control techniques are used to the extent TI deems necessary to support this warranty. Except where mandated by applicable law, testing of all parameters of each component is not necessarily performed.

TI assumes no liability for applications assistance or the design of Buyers' products. Buyers are responsible for their products and applications using TI components. To minimize the risks associated with Buyers' products and applications, Buyers should provide adequate design and operating safeguards.

TI does not warrant or represent that any license, either express or implied, is granted under any patent right, copyright, mask work right, or other intellectual property right relating to any combination, machine, or process in which TI components or services are used. Information published by TI regarding third-party products or services does not constitute a license to use such products or services or a warranty or endorsement thereof. Use of such information may require a license from a third party under the patents or other intellectual property of the third party, or a license from TI under the patents or other intellectual property of TI.

Reproduction of significant portions of TI information in TI data books or data sheets is permissible only if reproduction is without alteration and is accompanied by all associated warranties, conditions, limitations, and notices. TI is not responsible or liable for such altered documentation. Information of third parties may be subject to additional restrictions.

Resale of TI components or services with statements different from or beyond the parameters stated by TI for that component or service voids all express and any implied warranties for the associated TI component or service and is an unfair and deceptive business practice. TI is not responsible or liable for any such statements.

Buyer acknowledges and agrees that it is solely responsible for compliance with all legal, regulatory and safety-related requirements concerning its products, and any use of TI components in its applications, notwithstanding any applications-related information or support that may be provided by TI. Buyer represents and agrees that it has all the necessary expertise to create and implement safeguards which anticipate dangerous consequences of failures, monitor failures and their consequences, lessen the likelihood of failures that might cause harm and take appropriate remedial actions. Buyer will fully indemnify TI and its representatives against any damages arising out of the use of any TI components in safety-critical applications.

In some cases, TI components may be promoted specifically to facilitate safety-related applications. With such components, TI's goal is to help enable customers to design and create their own end-product solutions that meet applicable functional safety standards and requirements. Nonetheless, such components are subject to these terms.

No TI components are authorized for use in FDA Class III (or similar life-critical medical equipment) unless authorized officers of the parties have executed a special agreement specifically governing such use.

Only those TI components which TI has specifically designated as military grade or "enhanced plastic" are designed and intended for use in military/aerospace applications or environments. Buyer acknowledges and agrees that any military or aerospace use of TI components which have *not* been so designated is solely at the Buyer's risk, and that Buyer is solely responsible for compliance with all legal and regulatory requirements in connection with such use.

TI has specifically designated certain components as meeting ISO/TS16949 requirements, mainly for automotive use. In any case of use of non-designated products, TI will not be responsible for any failure to meet ISO/TS16949.

| Products                     |                         | Applications                  |                                   |
|------------------------------|-------------------------|-------------------------------|-----------------------------------|
| Audio                        | www.ti.com/audio        | Automotive and Transportation | www.ti.com/automotive             |
| Amplifiers                   | amplifier.ti.com        | Communications and Telecom    | www.ti.com/communications         |
| Data Converters              | dataconverter.ti.com    | Computers and Peripherals     | www.ti.com/computers              |
| DLP® Products                | www.dlp.com             | Consumer Electronics          | www.ti.com/consumer-apps          |
| DSP                          | dsp.ti.com              | Energy and Lighting           | www.ti.com/energy                 |
| Clocks and Timers            | www.ti.com/clocks       | Industrial                    | www.ti.com/industrial             |
| Interface                    | interface.ti.com        | Medical                       | www.ti.com/medical                |
| Logic                        | logic.ti.com            | Security                      | www.ti.com/security               |
| Power Mgmt                   | power.ti.com            | Space, Avionics and Defense   | www.ti.com/space-avionics-defense |
| Microcontrollers             | microcontroller.ti.com  | Video and Imaging             | www.ti.com/video                  |
| RFID                         | www.ti-rfid.com         |                               |                                   |
| OMAP Applications Processors | www.ti.com/omap         | TI E2E Community              | e2e.ti.com                        |
| Wireless Connectivity        | www.ti.com/wirelessconr | nectivity                     |                                   |

Mailing Address: Texas Instruments, Post Office Box 655303, Dallas, Texas 75265 Copyright © 2013, Texas Instruments Incorporated